# Individual Study: Processes and Schedule relating to iThesis:

# **MABE Part-Time 22 Students**

| Process                                                                                                    | Schedule    |
|----------------------------------------------------------------------------------------------------|-------------|
| 1. MABE committees nominate an adviser.                                                                                      | Oct 2023    |
| Student can discuss the topic with your advisor.                                                                             |             |
| 2. Submit IS topic to MABE Program via <a href="https://forms.gle/WEoq8B7hHERANk8Z8">https://forms.gle/WEoq8B7hHERANk8Z8</a> | 30 Nov 2023 |
| 3. MABE committees nominate a chairperson and a committee                                                                    | Dec 2023    |
| for each IS report.                                                                                                    |             |
| 4. Register an Individual Study (IS):                                                                                        |             |
| Student visits a CU iThesis website at https://ithesis.grad.chula.ac.th/                                                     |             |
| and fill in "Profile" and "Electronics Form"                                                                                 | Late Feb    |
| 5. Submit an IS draft report with a "Set1" Turnitin result to the advisor.                                                   | 2024        |
| 6. Submit a proposal (IS draft report)                                                                                       |             |
| submit a proposal to CU iThesis website and ask your advisor to approve a proposal.                                          |             |
| 7. IS Presentation:                                                                                                    |             |
| According to the date and time set by MABE committees.                                                                       | 10 Mar 2024 |
| * Full attendance is required                                                                                                |             |
| 8 Complete and submit an IS report:                                                                                          |             |
| <ul> <li>complete an IS report (according to your advisor's suggestions)</li> </ul>                                          | 11 – 22     |
| with a "Set2" Turnitin result.                                                                                               | Mar 2024    |
| <ul> <li>submit a complete IS report to CU iThesis website</li> </ul>                                                        |             |
| and ask your advisor to approve your complete IS report                                                                      |             |
| 9. Submit documents to MABE Program. <u>https://forms.gle/eygrs2HRvisZZar38</u>                                              |             |
| <ul> <li>submit a "documents for submission of complete Dissertation"* with an advisor</li> </ul>                            | 24 Mar 2024 |
| signature.                                                                                                    |             |
| <ul> <li>submit complete IS report (with barcode)*</li> </ul>                                                                |             |
| *The document is able to download from iThesis system.                                                                       |             |

## Criteria in writing an Individual Study

- 1. Each student must write one paper of the selected topic.
- 2. The number of words must be at least 7,000 words.
- The paper will be checked for plagiarism using <u>Turnitin</u>. The similarity index must be less than 20 percent, otherwise your paper is not accepted.

# **Score Distribution**

Presentation25 point (All IS Committees)Individual Paper50 point (Advisor)Case Study25 point

### Guidelines for Using the Turnitin Program

### Master of Arts in Business and Managerial Economics

### I. Using the Turnitin program

- 1. Create your Turnitin account
  - a. Go to http://turnitin.com
  - b. Create your Turnitin account by clicking on the "Create Account" tab
  - c. Use your Chula email for the 'email address' field
  - d. Use the information on Class ID, Class Name and Enrollment Password provided below
  - e. Complete the registration process
- 2. Login to use the program with your username and password created in Step 1

### II. Class ID, Class Name, and Enrollment Password

- 1. There are <u>2 sets</u> of Class ID, Class Name, and Enrollment Password.
- 2. Use Set 1 when you want to check drafts of your work.
- 3. ONLY use Set 2 when advisor has approved your thesis and you are ready to submit your final thesis.

### <u>Set 1</u>

(To be used to submit drafts of your work as many times as you would like)

Class ID **39609465** Class Name <u>MABE2566</u> Enrollment Password <u>86215</u>

#### <u>Set 2</u>

(To be used AFTER your thesis has been approved for submission by your advisor.)

\*\*\* Once the paper is submitted using the information below, it <u>cannot</u> be deleted.

If you log in using the information below, and you submit your work more than once, Turnitin will

report that your work has a high degree of plagiarism.

Class ID **39609500** Class Name <u>MABEFINAL2566</u> Enrollment Password <u>86215</u>

### III. Additional Information

Class start date : Now

Class end date : November 24, 2023 (First Semester)

: March 22, 2024 (Second Semester)

: July 19, 2024 (Third semester)

Note: (1) Additional information on using the program can be found within the "Turnitin" section on the following webpage: <u>http://www.grad.chula.ac.th/th/01\_information/d05\_thesis.php</u>
(2) If you encounter any problems with the Turnitin program, contact Khun Piyathida (Research Support Service Unit, Office of Academic Resources) at 02-218-2930 (08.00 – 17.00 hrs) / piyathida.h@car.chula.ac.th